## **Installing Sketchup Make**

(make sure you are connected to the internet the entire process)

- 1. Go to https://marcedu.tribalstudioz.com/3d-contents
- 2. Click on the link for SketchUp installer
- 3. The Installer will be downloaded automatically. If you are downloading from SketchUp website directly, make sure you choose SketchUp Make

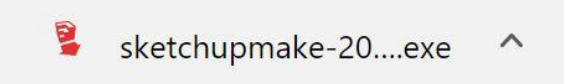

4. Open the installer and click "Next" for each of the steps.

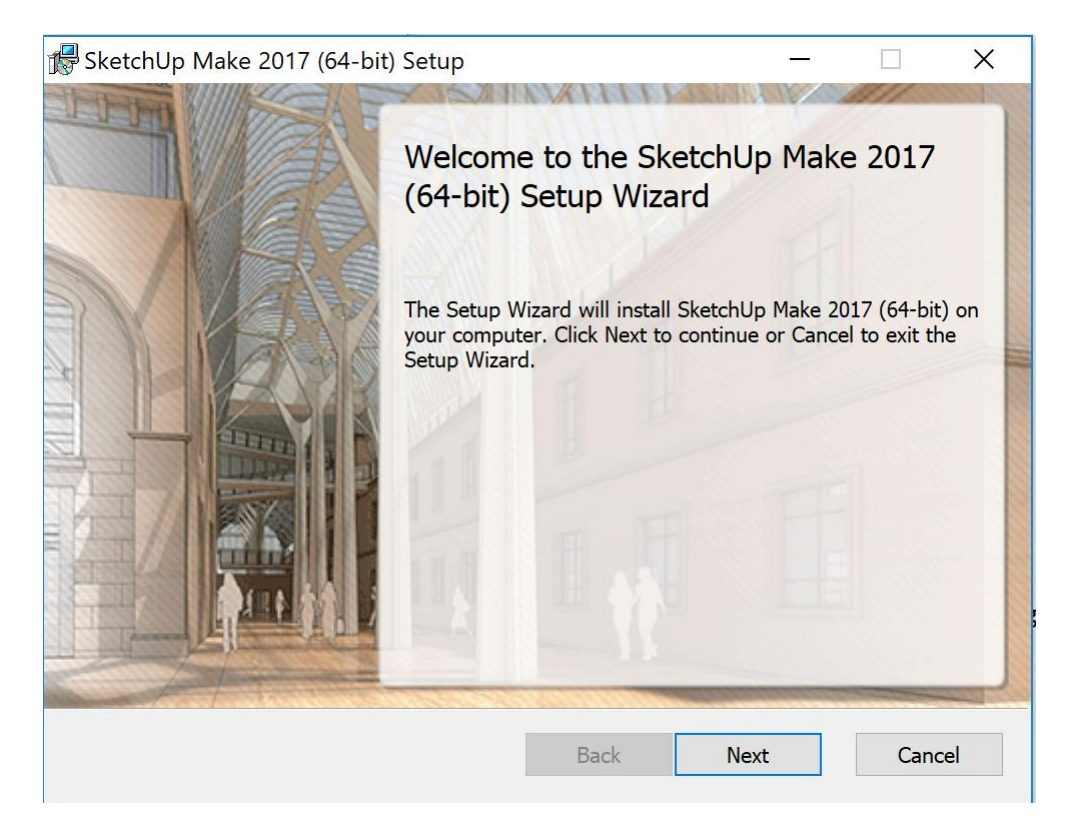

- 5. After the installation, you can open SketchUp.
- 6. You will be given a 30-day trial to use the Pro version. After the trial has ended, you can still continue to use SketchUp as per normal.